# Taylor Hopkinson

## Saving Invoice Template as a PDF

### Accessing the Website

- 1. To access the template please browse to <u>www.taylorhopkinson.com</u>.
- 2. Then select the menu options and choose the option "For candidates"

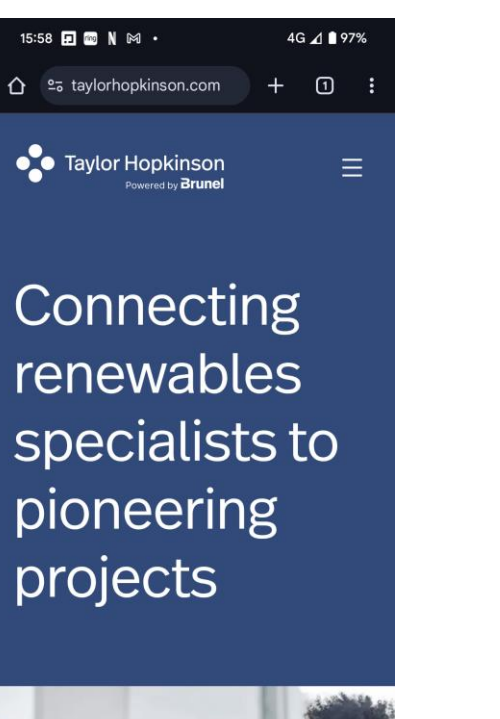

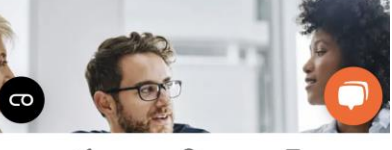

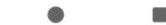

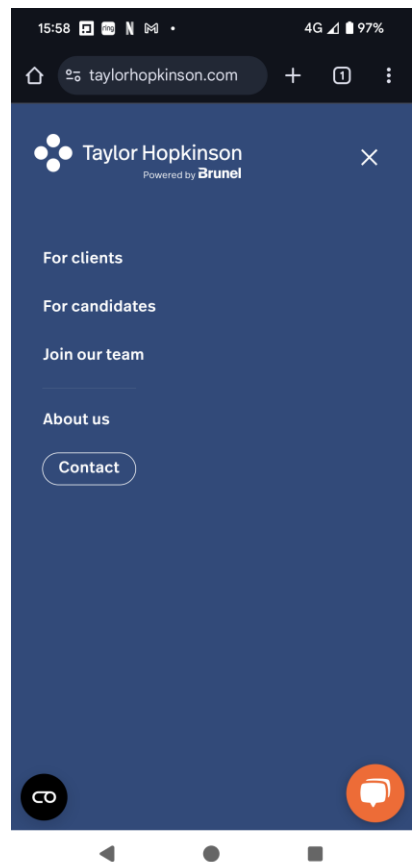

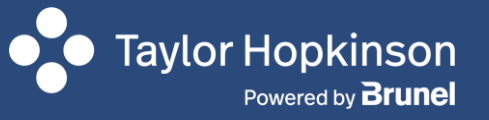

## Saving Invoice Template as a PDF

#### Accessing the Template

- 1. Select the option for "Contractor Hub"
- 2. Scroll down the page to find your relevant template.
- 3. In this case we will select "Invoice and Expense" template

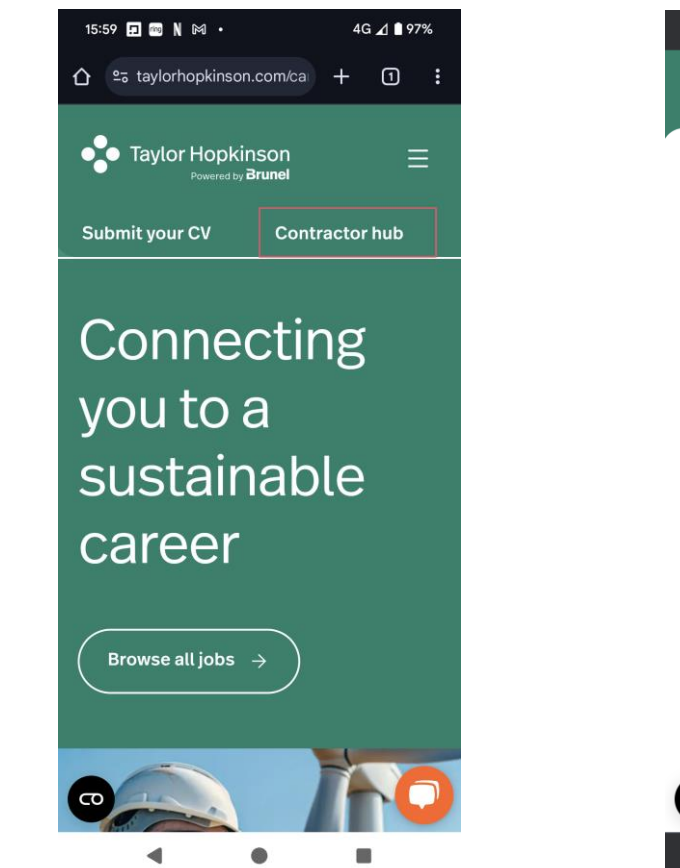

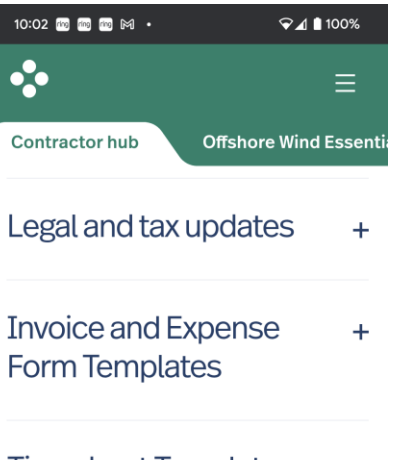

Timesheet Template +

Feedback – Suggestions, + comments and complaints?

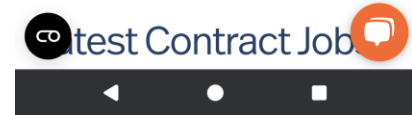

# Taylor Hopkinson

## Saving Invoice Template as a PDF

#### **Using the Template**

- 1. You should now have the invoice template on screen.
- 2. You now need to make the necessary changes to the invoice, adding your figures for days worked, rates and more.
- 3. You can make changes to the cells in the document by using the text update box, (see highlighted in the image)

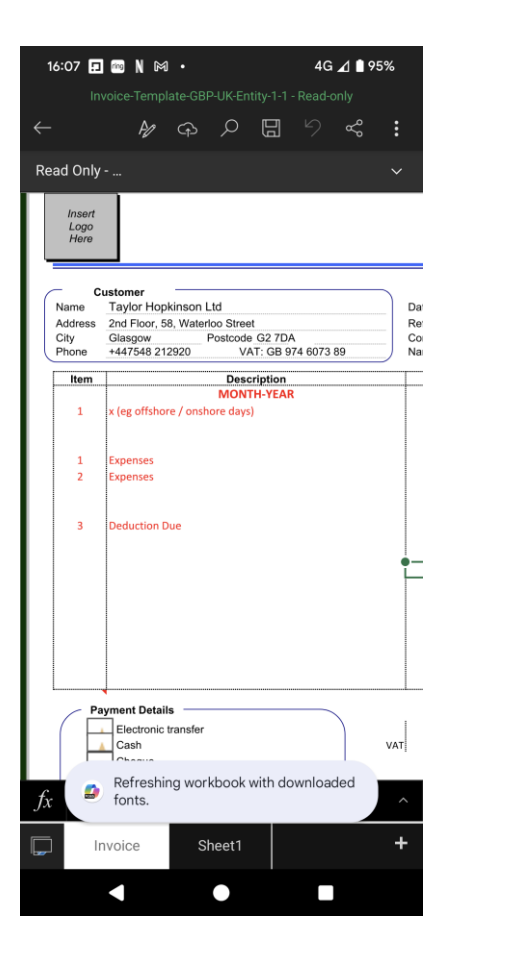

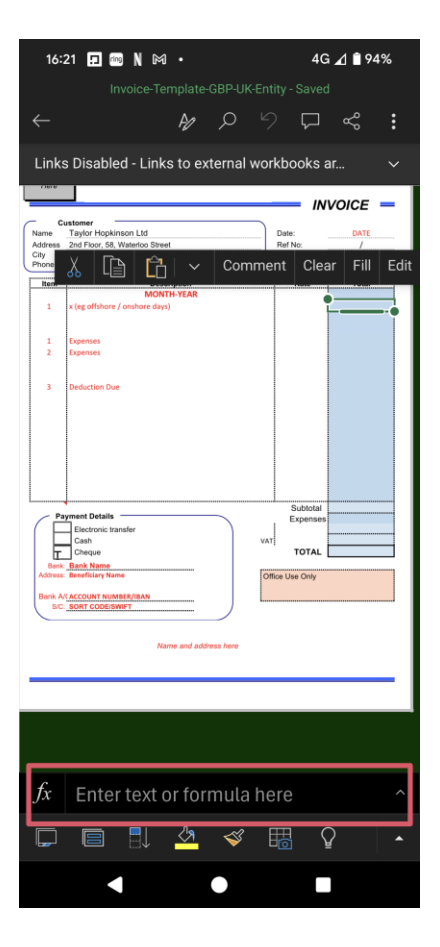

taylorhopkinson.com

# Taylor Hopkinson

## Saving Invoice Template as a PDF

### **Using the Template**

- 1. Complete your changes.
- 2. Once you have completed your updates, you are then ready to send to us at Taylor Hopkinson.
- 3. Select the menu option (3 dots highlighted) and then select the option to "Share as PDF"

| Invoice-Template-GBP-UK-Entity-1-1 - Read-only<br>Read Only                                                                                                    | 16:07 🖪                | 7 🖬 🚳 N 🕅 • 4G ⊿ 🗎 95%                        |     |  |  |  |
|----------------------------------------------------------------------------------------------------|------------------------|-----------------------------------------------|-----|--|--|--|
| Read Only     Read Only     Insert     Name:   Taylor Hopkinson Lld   Construction   Charles:   Port   Port <td< td=""><td></td><td>ivoice-Template-GBP-UK-Entity-1-1 - Read-only</td><td></td></td<>                                                                                                    |                        | ivoice-Template-GBP-UK-Entity-1-1 - Read-only |     |  |  |  |
| Read Only         Insert         Insert         Description         Address       2nd Floor, 58, Waterloo Street         Chy       Description         Phone       +447548 212920         VAT: GB 974 6073 89       Na         Immode       Description         MONTH-VEAR       Na         Immode       Description         Immode       Description                                                                                                    |                        | ₩ \$ \$ \$ <b>6</b> \$ \$                     | :   |  |  |  |
| Insert       Logo         Name       Taylor Hopkinson Ltd       Presson         Address       Zalasgow       Postocol G2 TDA       Presson         Phone       +447548 212920       VAT: Geo Street       Construction       Name         Image: Street Street Stre                                                                                                    | Read Only ~            |                                               |     |  |  |  |
| Customer       Address 2nd Floor, 58, Waterloo Street       Co         City Giasgow Postcode G2 7DA       Co         Phone +447548 212920       VAT: G8 974 6073 89         Item Description       MONTH-YEAR         1       x (eg offshore / onshore days)         1       Expenses         2       Expenses         3       Deduction Due         Payment Details       Vat         Electronic transfer       Cash         Cash       Vat         Address       Cash         Methods on the staffer       Cash         Invoice       Sheet1                                                                                                    | Insert<br>Logo<br>Here |                                               |     |  |  |  |
| Customer       Name     Taylor Hopkinson Ltd       Address     2nd Floor, 89, Waterloo Street       City     Giasgow       Phone     +447548 212920       VAT: GB 974 6073 89     Na         Item     Description       1     x (eg offshore / onshore days)       1     Expenses       2     Expenses       3     Deduction Due         Payment Details       Electronic transfer       Cash       VAT       Refreshing workbook with downloaded       fonts.                                                                                                    |                        |                                               |     |  |  |  |
| Name     Taylor InSynamol Line     Re       Address 2     Re     Co       Name     Postcode G2 TDA     Re       City     Glasgow     Postcode G2 TDA     Na         Image: Name     Description     Name         Image: Name     Description     Name         Image: Name     Description         Image: Name     Name         Image: Name     Description         Image: Name     Name         Image: Name     Description         Image: Name     Name         Image: Name     Description         Image: Name     Name         Image: Name     Description         Image: Name     Description         Image: Name     Description         Image: Name     Description         Image: Name     Description         Image: Name     Description         Image: Name     Description         Image: Name     Description         Image: Name     Description         Image: Name     Description         Image: Name     Description         Image: Name     Description         Image:                                                                                                    | Namo                   | Taylor Hopkinson I td                         | Dat |  |  |  |
| City Gissory Postcode G2 7DA Co<br>Phone 447546 21222 VAT: G8 974 6073 89 Co Ne Co Ne | Address                | 2nd Floor 58 Waterloo Street                  | Re  |  |  |  |
| Phone     +447548 212920     VAT: GB 974 6073 89     Na       Item     Description     MONTH-YEAR       1     x (eg offshore / onshore days)       1     Expenses       2     Expenses       3     Deduction Due       Payment Details       Electronic transfer       Cash       VAT       Refreshing workbook with downloaded       fonts.                                                                                                    | City                   | Glasgow Postcode G2 7DA                       | Co  |  |  |  |
| Item     Description       MONTH-YEAR     1       x (eg offshore / onshore days)       1     Expenses       2     Expenses       3     Deduction Due       Payment Details       Electronic transfer       Cash       Vart       Refreshing workbook with downloaded       fonts.                                                                                                    | Phone                  | +447548 212920 VAT: GB 974 6073 89            | Na  |  |  |  |
| Description       1     x (eg offshore / onshore days)       1     Expenses       2     Expenses       3     Deduction Due       Payment Details       Electronic transfer       Cash       Vart       Refreshing workbook with downloaded       fonts.                                                                                                    |                        | Description                                   |     |  |  |  |
| 1     x (eg offshore / onshore days)       1     Expenses       2     Expenses       3     Deduction Due         Payment Details       Electronic transfer       Cash       Vart       Refreshing workbook with downloaded       forts       Invoice     Sheet1                                                                                                    | Item                   | Description                                   |     |  |  |  |
| 1       Aregionside y district days)         1       Expenses         2       Expenses         3       Deduction Due         Payment Details                                                                                                    |                        | MONTH-TEAK                                    |     |  |  |  |
| 1       Expenses         2       Expenses         3       Deduction Due         Payment Details                                                                                                    |                        | x (eg offshore / offshore days)               |     |  |  |  |
| 1       Expenses         2       Expenses         3       Deduction Due         Payment Details                                                                                                    |                        |                                               |     |  |  |  |
| 2 Expenses<br>3 Deduction Due<br>Payment Details<br>Electronic transfer<br>Cash var<br>Refreshing workbook with downloaded<br>forts.                                                                                                    | 1                      | Expenses                                      |     |  |  |  |
| Sheet1     Head Sheet1                                                                                                    | 2                      | Expenses                                      |     |  |  |  |
| 3 Deduction Due<br>Payment Details<br>Electronic transfer<br>Cash vxT<br>Refreshing workbook with downloaded<br>fonts. ↓                                                                                                    | <b>4</b>               |                                               |     |  |  |  |
| 3 Deduction Due Payment Details Cash VAT  fx Persphing workbook with downloaded fx Invoice Sheet1 +                                                                                                    |                        |                                               |     |  |  |  |
| Payment Details       Electronic transfer       Cash       Payment Details       Refreshing workbook with downloaded fonts.       Invoice       Sheet1                                                                                                    | 3                      | Deduction Due                                 |     |  |  |  |
| Payment Details       Electronic transfer       Cash       Cash       Refreshing workbook with downloaded       forts.       Invoice       Sheet1                                                                                                    |                        |                                               |     |  |  |  |
| Payment Details       Electronic transfer       Cash       Cash       Channel       Arright       Refreshing workbook with downloaded       fx       Invoice       Sheet1                                                                                                    |                        |                                               | _   |  |  |  |
| Payment Details       Electronic transfer       Cash       Payment Details       Refreshing workbook with downloaded       fonts.       Invoice       Sheet1                                                                                                    |                        |                                               | Ē.  |  |  |  |
| Payment Details       Electronic transfer       Cash       Cash       Channel       Refreshing workbook with downloaded       forts.       Invoice       Sheet1                                                                                                    |                        |                                               |     |  |  |  |
| Payment Details       Bectronic transfer       Cash       VAT       Refreshing workbook with downloaded       fx       Invoice       Sheet1                                                                                                    |                        |                                               |     |  |  |  |
| Payment Details       Electronic transfer       Cash       Payment Details       Refreshing workbook with downloaded       fr       Invoice       Sheet1                                                                                                    |                        |                                               |     |  |  |  |
| Payment Details       Electronic transfer       Cash       Cash       Payment Details       Payment Details       Cash       VAT       Refreshing workbook with downloaded       fix       Invoice       Sheet1                                                                                                    |                        |                                               |     |  |  |  |
| Payment Details       Electronic transfer       Cash       Payment Details       Refreshing workbook with downloaded       forts.       Invoice       Sheet1                                                                                                    |                        |                                               |     |  |  |  |
| Payment Details         Electronic transfer         Cash         Channel         Arrow         Refreshing workbook with downloaded         fr         Invoice         Sheet1                                                                                                    |                        |                                               |     |  |  |  |
| Payment Details         Electronic transfer         Cash         Cash         Payment Details         Cash         Cash         Cas                                                                                                    |                        |                                               |     |  |  |  |
| Electronic transfer     var       Cash     var       P     Refreshing workbook with downloaded fonts.       Invoice     Sheet1                                                                                                    | - Pa                   | ayment Details                                |     |  |  |  |
| fx Cash VAT                                                                                                    |                        | Electronic transfer                           | 1   |  |  |  |
| fx     Refreshing workbook with downloaded       fnots.                                                                                                    |                        | Cash                                          | VAT |  |  |  |
| fx     Preshing workbook with downloaded fonts.       Invoice     Sheet1                                                                                                    |                        | Chassia                                       |     |  |  |  |
| fx forts.                                                                                                    |                        | Refreshing workbook with downloaded           |     |  |  |  |
| Invoice Sheet1 +                                                                                                    | £. 🎒                   | feate                                         |     |  |  |  |
| Invoice Sheet1 +                                                                                                    | Jx                     | Torits.                                       | ~   |  |  |  |
| Invoice Sheet1 +                                                                                                    |                        |                                               |     |  |  |  |
|                                                                                                    |                        | nvoice Sheet1                                 | +   |  |  |  |
|                                                                                                    |                        |                                               |     |  |  |  |
|                                                                                                    |                        |                                               |     |  |  |  |
|                                                                                                    |                        |                                               |     |  |  |  |

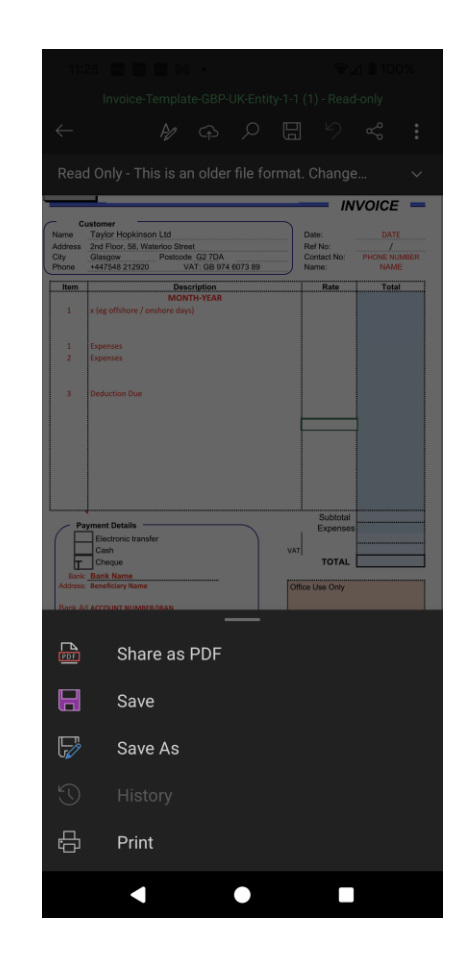

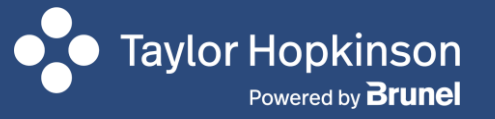

## Saving Invoice Template as a PDF

#### Saving and sending the Template

- 1. Complete your changes.
- 2. Once you have completed your updates, you are then ready to send to us at Taylor Hopkinson.
- 3. Select the menu option (3 dots highlighted) and then select the option to "Share as PDF"
- 4. This will create the Mail ready to send to us. The address to send the invoice is invoices@taylorhopkinson.com

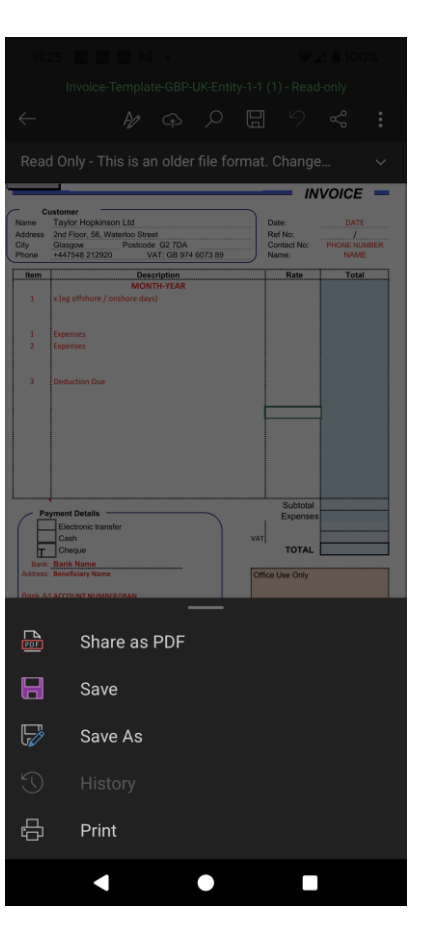

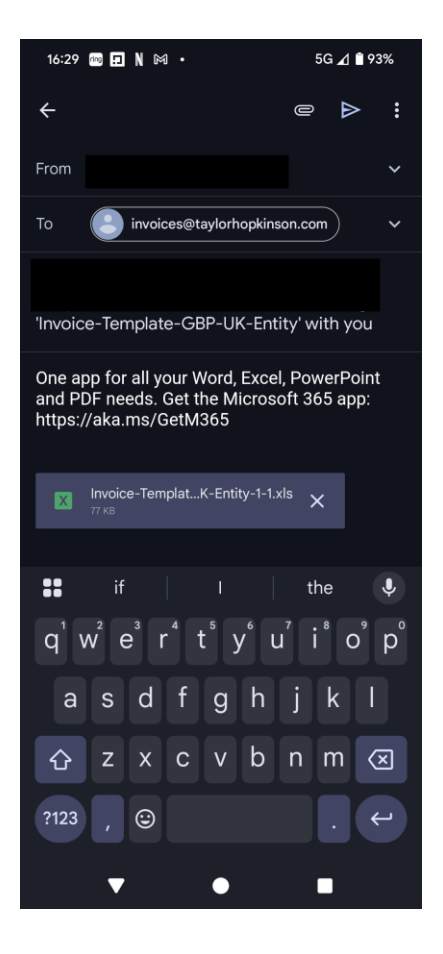

## Saving Invoice Template as a PDF

### **Using the Template**

- 1. Once your email is sent. It will then show in your Sent Items.
- 2. This will also provide you with the copy of the PDF for your records.
- 3. You will also receive a reply acknowledge from us to notify you that the file has arrived.

| 12:04 🕅 📾 📾 🔹                                                                                                    | $\widehat{\mathbf{v}}_{\mathbf{z}}$ | ₫ 🗋 100                   | %   |
|----------------------------------------------------------------------------------------------------|-------------------------------------|---------------------------|-----|
| <del>\</del>                                                                                                    | Ū                                   | <b>⊵</b> ¹                | :   |
| One app for all your Word, Excel, PowerPoir<br>Get the Microsoft 365 app: https://aka.ms/                                                                         | nt and P<br>GetM36                  | DF need                   | ls. |
| 🧰 Invoice-Temtity-1-1.pdf 👤                                                                                                    | 4                                   |                           |     |
| invoices@taylorhopkin Y<br>to me ~                                                                                                    | 'esterday                           | ′ <b>←</b>                | :   |
| Hello,                                                                                                    |                                     |                           |     |
| Thank you for your email enquiry, our de<br>team will review and respond in a time!                                                                               | edicate<br>y mann                   | d financ<br>er.           | ce  |
| Our team operates during regular busin<br>(Monday to Friday, 8.30 AM to 5:30 PM<br>have submitted your request outside of<br>will address it as soon as possible. | ess ho<br>GMT).<br>these            | urs<br>If you<br>hours, v | ve  |
| Should your enquiry be urgent please re<br>mail or alternatively phone our team o<br>4900.                                                                        | espond<br>n +44 1                   | to this<br>41 468         |     |
| Regards,<br>Taylor Hopkinson Contract Finance                                                                                                    |                                     |                           |     |
|                                                                                                    |                                     |                           |     |

taylorhopkinson.com

Taylor Hopkinson

Powered by Brunel